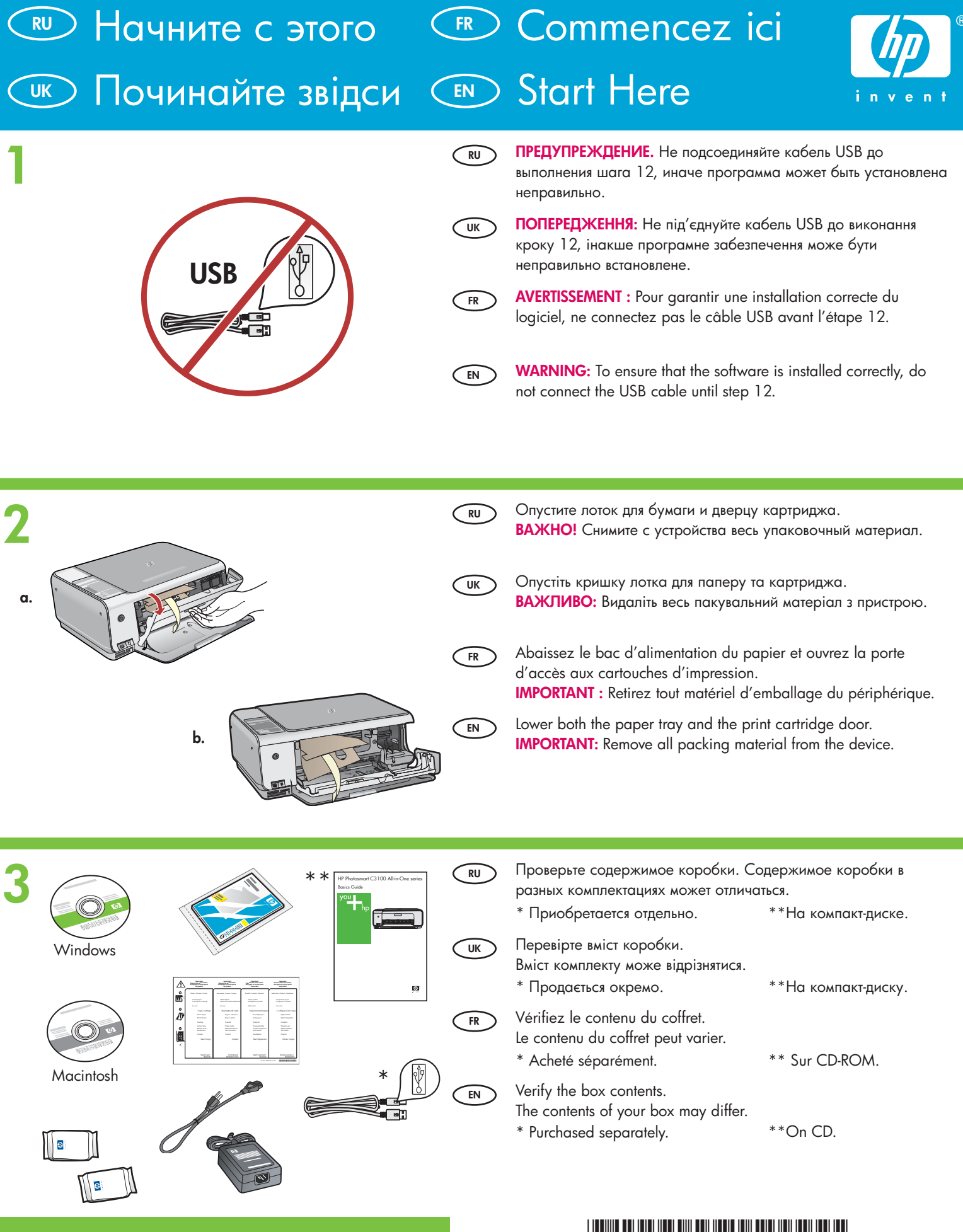

invent

HP Photosmart C3100 series Tout-en-un HP Photosmart série C3100

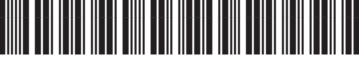

Q8150-90177

| 4          |                      | Подключите шнур и блок питания.<br>Під'єднайте шнур живлення та адаптер.<br>Connectez le cordon d'alimentation et l'adaptateur.<br>Connect the power cord and adapter.                                                                                                    |
|------------|----------------------|----------------------------------------------------------------------------------------------------|
| 5          | RU<br>UK<br>FR<br>EN | Нажмите ((клавишу <b>включения</b> ). Подождите 30 секунд, чтобы<br>устройство могло включиться.<br>Натисніть кнопку (Увімк.). Зачекайте 30 секунд, поки<br>пристрій запуститься.<br>Appuyez sur ((bouton <b>Marche/Arrêt</b> ). Attendez 30 secondes<br>que le périphérique démarre.<br>Press (( <b>On</b> button). Wait 30 seconds for the device to start up.                                                                                                    |
| <b>6</b> a | RU<br>UK<br>RR<br>EN | Вытяните раскладную часть лотка и загрузите в него обычную<br>белую бумагу.<br>Витягніть подовжувач лотка, а потім завантажте звичайний білий<br>папір.<br>Déployez la rallonge du bac et chargez du papier blanc<br>ordinaire.<br>Pull out the tray extender, and then load plain white paper.                                                                                                    |
| 7          | RU<br>UK<br>FR       | Откройте дверцу картриджа. Убедитесь, что картридж<br>переместился вправо. Если картридж не перемещается вправо,<br>выключите устройство, а затем включите его заново.<br>ВАЖНО! Перед установкой картриджей устройство необходимо<br>включить.<br>Відкрийте кришку картриджа друку. Переконайтеся, що<br>каретка перемістилася вправо. Якщо каретка не перемістилася<br>вправо, вимкніть і знову увімкніть пристрій.<br>ВАЖЛИВО: Перед встановленням картриджів увімкніть пристрій.<br>Ouvrez la porte d'accès aux cartouches d'impression. Assurez- |
|            | EN                   | <ul> <li>vous que le chariot d'impression se déplace bien vers la droite du périphérique. Si ce n'est pas le cas, éteignez le périphérique, puis rallumez-le.</li> <li>IMPORTANT : Pour insérer les cartouches d'impression, le périphérique doit être allumé.</li> <li>Open the print cartridge door. Make sure the print carriage moves to the right. If it does not move to the right, turn the device off, then turn it back on again.</li> <li>IMPORTANT: The device must be turned on to insert cartridges.</li> </ul>                          |

| 8 | RU<br>UK<br>FR<br>EN | Удалите ленту с обоих картриджей.<br>ВНИМАНИЕ! Не касайтесь медных контактов и не наклеивайте<br>ленту обратно на картриджи.<br>Зніміть стрічку з обох картриджів.<br>УВАГА!: Не торкайтесь контактів мідного кольору і не заклеюйте<br>картриджі знову.<br>Retirez le ruban adhésif des deux cartouches.<br>ATTENTION : Ne touchez pas les contacts en cuivre et ne replacez<br>pas le ruban adhésif sur les cartouches.<br>Remove the tape from both cartridges.<br>CAUTION: Do not touch the copper-colored contacts or re-tape the<br>cartridges.                                                                                                    |
|---|----------------------|----------------------------------------------------------------------------------------------------|
| 9 |                      | <ul> <li>а. Держите картриджи логотипом НР вверх.</li> <li>b. Вставьте трехцветный картридж в гнездо слева, а черный картридж в гнездо справа.<br/>Прижмите картриджи плотно до защелкивания.</li> <li>а. Візьміть картриджі так, щоб логотип НР був зверху.</li> <li>b. Вставте триколірний картридж в ліве гніздо для картриджів, а чорний картридж – у праве гніздо для картриджів.<br/>Переконайтесь, що картриджі надійно встановлені на свої місця.</li> <li>a. Tenez les cartouches de manière à ce que le logo HP soit vers le haut.</li> <li>b. Insérez la cartouche d'impression couleur dans le logement gauche et la cartouche d'impression noire dans le logement droit.<br/>Assurez-vous d'appuyer fermement sur les cartouches jusqu'à ce qu'elles s'enclenchent dans leur logement.</li> <li>a. Hold the cartridges with the HP logo on top.</li> </ul> |
|   |                      | <ul> <li>b. Insert tri-color cartridge in the left cartridge slot and the black cartridge in the right cartridge slot.</li> <li>Make sure you push the cartridges in firmly until they snap into place.</li> </ul>                                                                                                    |

 $\begin{tabular}{|c|c|} \hline $\Delta$ \end{tabular}$ 

9

| 10                        | Q                                                                                                    | RU                               | Закройте дверцу картриджа.<br>ВАЖНО! Убедитесь, что в лотке есть бумага, затем подождите<br>несколько минут, пока не будет напечатана страница<br>выравнивания картриджей. Выравнивание завершается после<br>печати страницы.                                                                                                    |
|---------------------------|----------------------------------------------------------------------------------------------------|----------------------------------|----------------------------------------------------------------------------------------------------|
|                           |                                                                                                    | UK                               | Закрийте кришку картриджа для друку.<br>ВАЖЛИВО: Впевніться, що у лоток завантажено папір, потім<br>зачекайте декілька хвилин, поки буде надрукована сторінка<br>вирівнювання картриджів. Вирівнювання завершується після<br>друку сторінки.                                                                                                    |
|                           |                                                                                                    | FR                               | Fermez la porte d'accès aux cartouches d'impression.<br>IMPORTANT : Assurez-vous d'avoir chargé du papier dans le bac<br>et attentez quelques minutes, le temps que la page d'alignement<br>des cartouches s'imprime. L'alignement est terminé lorsque la<br>page est imprimée.                                                                                                    |
|                           |                                                                                                    | EN                               | Close the print cartridge door.<br>IMPORTANT: Make sure you have loaded paper in the tray, then<br>wait a few minutes while the cartridge alignment page is printed.<br>Alignment is complete after the page is printed.                                                                                                    |
| 10b                       |                                                                                                    |                                  |                                                                                                    |
| 10                        | b                                                                                                    | RU                               | Для того чтобы обозначить кнопки на панели управления,<br>найдите <b>накладку на панель управления на своем языке</b> и<br>установите ее, следуя инструкциям.                                                                                                    |
| 10                        | • marrier         • marrier           • marrier         • marrier                                                                                                    | RU<br>UK                         | Для того чтобы обозначить кнопки на панели управления,<br>найдите <b>накладку на панель управления на своем языке</b> и<br>установите ее, следуя инструкциям.<br>Щоб додати текстові наклейки до контрольної панелі, знайдіть<br><b>аркуш з наклейками для мов</b> та виконайте інструкції для їх<br>застосування.                                                                                                    |
| 10                        | Image: Non-State Constraints         Image: Non-State Constraints         Image: Non-State Constraints <td< th=""><th>RU<br/>UK<br/>R</th><th>Для того чтобы обозначить кнопки на панели управления,<br/>найдите <b>накладку на панель управления на своем языке</b> и<br/>установите ее, следуя инструкциям.<br/>Щоб додати текстові наклейки до контрольної панелі, знайдіть<br/><b>аркуш з наклейками для мов</b> та виконайте інструкції для їх<br/>застосування.<br/>Pour ajouter des étiquettes de texte sur le panneau de contrôle,<br/>recherchez l'<b>autocollant dans la langue désirée</b> et suivez les<br/>instructions pour le coller.</th></td<> | RU<br>UK<br>R                    | Для того чтобы обозначить кнопки на панели управления,<br>найдите <b>накладку на панель управления на своем языке</b> и<br>установите ее, следуя инструкциям.<br>Щоб додати текстові наклейки до контрольної панелі, знайдіть<br><b>аркуш з наклейками для мов</b> та виконайте інструкції для їх<br>застосування.<br>Pour ajouter des étiquettes de texte sur le panneau de contrôle,<br>recherchez l' <b>autocollant dans la langue désirée</b> et suivez les<br>instructions pour le coller.                                                                                                    |
| 10                        | Image: Normality of the second second sec                                                                                                    | RU<br>K<br>K<br>R<br>R<br>E<br>N | Для того чтобы обозначить кнопки на панели управления,<br>найдите накладку на панель управления на своем языке и<br>установите ее, следуя инструкциям.<br>Щоб додати текстові наклейки до контрольної панелі, знайдіть<br>аркуш з наклейками для мов та виконайте інструкції для їх<br>застосування.<br>Pour ajouter des étiquettes de texte sur le panneau de contrôle,<br>recherchez l'autocollant dans la langue désirée et suivez les<br>instructions pour le coller.<br>To add text labels to your control panel, look for the language<br>sticker sheet and follow the instructions to apply it.                                                                                                    |
| 10                        | Image: Single Single                                                                                                    |                                  | Для того чтобы обозначить кнопки на панели управления,<br>найдите <b>накладку на панель управления на своем языке</b> и<br>установите ее, следуя инструкциям.<br>Щоб додати текстові наклейки до контрольної панелі, знайдіть<br><b>аркуш з наклейками для мов</b> та виконайте інструкції для їх<br>застосування.<br>Pour ajouter des étiquettes de texte sur le panneau de contrôle,<br>recherchez l' <b>autocollant dans la langue désirée</b> et suivez les<br>instructions pour le coller.<br>To add text labels to your control panel, look for the <b>language</b><br><b>sticker sheet</b> and follow the instructions to apply it.                                                                                                    |
| 10<br>11                  | Image: Constrained on the second of the second of the second                                                                                                    |                                  | Для того чтобы обозначить кнопки на панели управления,<br>найдите накладку на панель управления на своем языке и<br>установите ее, следуя инструкциям.<br>Шоб додати текстові наклейки до контрольної панелі, знайдіть<br>аркуш з наклейками для мов та виконайте інструкції для їх<br>застосування.<br>Pour ajouter des étiquettes de texte sur le panneau de contrôle,<br>recherchez l'autocollant dans la langue désirée et suivez les<br>instructions pour le coller.<br>To add text labels to your control panel, look for the language<br>sticker sheet and follow the instructions to apply it.                                                                                                    |
| 10<br>11<br><sub>RU</sub> |                                                                                                    | RU<br>UK<br>FR                   | Для того чтобы обозначить кнопки на панели управления,<br>найдите накладку на панель управления на своем языке и<br>установите ее, следуя инструкциям.<br>Шоб додати текстові наклейки до контрольної панелі, знайдіть<br>аркуш з наклейками для мов та виконайте інструкції для їх<br>застосування.<br>Pour ajouter des étiquettes de texte sur le panneau de contrôle,<br>recherchez l'autocollant dans la langue désirée et suivez les<br>instructions pour le coller.<br>To add text labels to your control panel, look for the language<br>sticker sheet and follow the instructions to apply it.                                                                                                    |
| 10<br>11<br>RU<br>UK      |                                                                                                    |                                  | Для того чтобы обозначить кнопки на панели управления,<br>найдите <b>накладку на панель управления на своем языке</b> и<br>установите ее, следуя инструкциям.<br>Щоб додати текстові наклейки до контрольної панелі, знайдіть<br><b>аркуш з наклейками для мов</b> та виконайте інструкції для їх<br>застосування.<br>Pour ajouter des étiquettes de texte sur le panneau de contrôle,<br>recherchez l' <b>autocollant dans la langue désirée</b> et suivez les<br>instructions pour le coller.<br>To add text labels to your control panel, look for the <b>language</b><br><b>sticker sheet</b> and follow the instructions to apply it.<br><b>Mac:</b><br><b>Mac:</b><br><b>Mac:</b><br><b>B</b> ыберите компакт-диск для компьютера Мас.<br><b>W</b> |

Select the Mac CD.

EN

4 • HP Photosmart C3100 series / Tout-en-un HP Photosmart série C3100

Select the **green** Windows CD.

EN

### 12a

#### Windows:

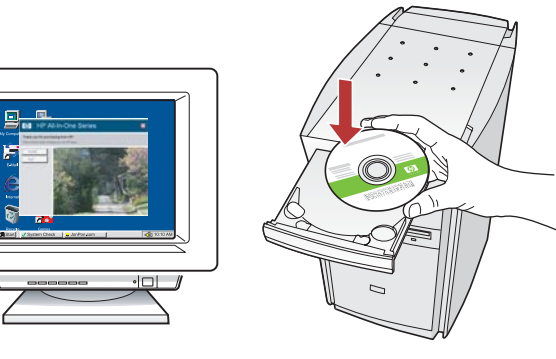

RU

UK

Windows. Включите компьютер, при необходимости выполните регистрацию и дождитесь отображения рабочего стола. Поместите зеленый компакт-диск для OC Windows и следуйте инструкциям на экране.

ВАЖНО! Если начальный экран не отобразится, дважды щелкните Мой компьютер, дважды щелкните значок компакт-диска с логотипом НР, а затем дважды щелкните на файле setup.exe.

Windows: Увімкніть комп'ютер, при необхідності увійдіть у систему та зачекайте, поки з'явиться робочий стіл. Вставте зелений компакт-диск для Windows і виконайте інструкції на екрані.

ВАЖЛИВО: Якщо вікно встановлення не з'являється, двічі клацніть My Computer (Мій комп'ютер), двічі клацніть піктограму компакт-диска та двічі клацніть файл setup.exe.

Windows : Allumez l'ordinateur, connectez-vous si nécessaire FR et attendez que le bureau s'affiche. Insérez le CD-ROM vert pour Windows et suivez les instructions à l'écran. **IMPORTANT :** Si l'écran de démarrage ne s'affiche pas, cliquez deux fois sur l'icône Poste de travail, puis sur l'icône du CD-ROM ayant le logo HP, puis cliquez deux fois sur le fichier setup.exe.

Windows: Turn on your computer, login if necessary, and then EN wait for the desktop to appear. Insert the green Windows CD and follow the onscreen instructions. **IMPORTANT:** If the startup screen does not appear, doubleclick My Computer, double-click the CD-ROM icon with the

#### HP logo, and then double-click setup.exe.

#### Mac:

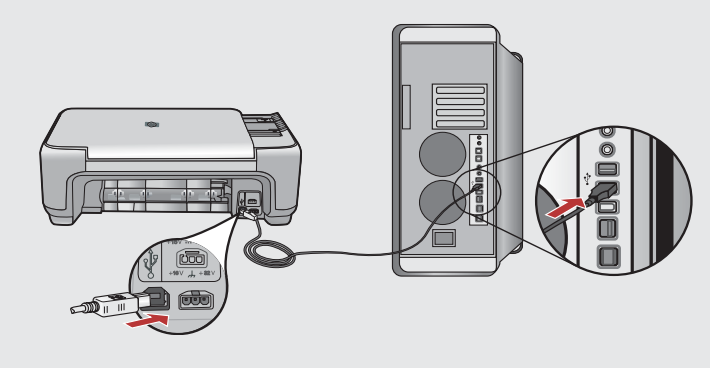

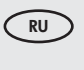

Mac. Один конец кабеля USB подсоедините к порту на задней панели устройства HP All-in-One, а другой - к любому порту USB на компьютере.

- Mac: Під'єднайте кабель USB до порту на задній (UK) панелі HP All-in-One, а потім – до будь-якого USBпорту на комп'ютері.
- Mac : Connectez le câble USB au port situé à l'arrière FR de l'appareil HP Tout-en-un, puis à n'importe quel port USB de l'ordinateur.
- Mac: Connect the USB cable to the port on the back EN of the HP All-in-One, and then to any USB port on the computer.

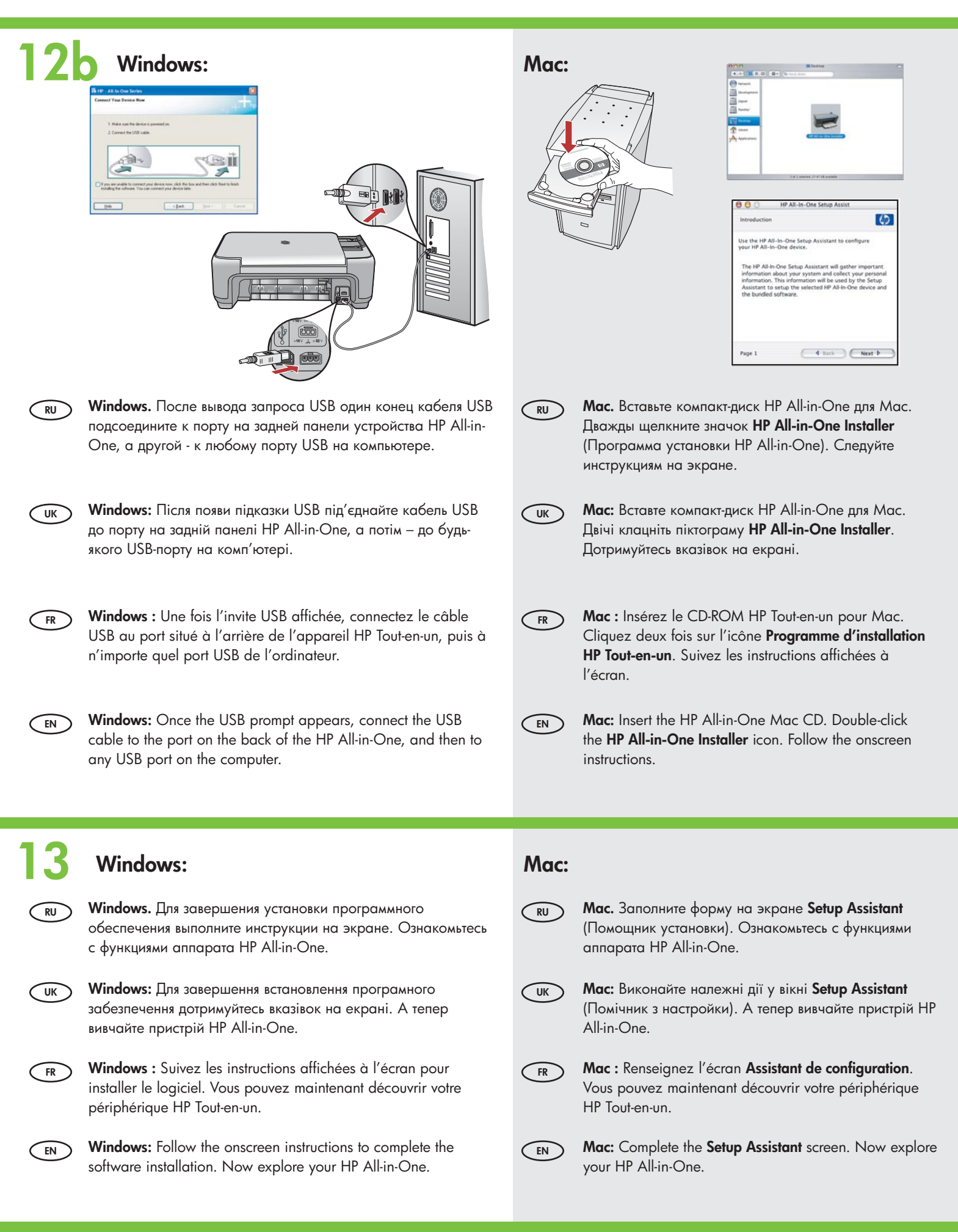

#### 6 • HP Photosmart C3100 series / Tout-en-un HP Photosmart série C3100

# Ознакомление с функциями Découverte des fonctionnalités Вивчіть функції Explore the features

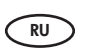

UK

Теперь после установки на компьютер программного обеспеченияНР Photosmart можно воспользоваться несколькими функциями аппарата HP All-in-One.

Тепер, коли програмне забезпечення HP Photosmart встановлене на Вашому комп'ютері, можна випробувати деякі функції HP All-in-One.

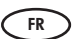

Une fois le logiciel HP Photosmart installé sur votre ordinateur, vous pouvez tester certaines fonctionnalités du périphérique HP Tout-en-un.

| EN |
|----|
|    |

Now that your HP Photosmart software program is installed on your computer, you can try out a few of the features on the HP All-in-One.

### Загрузка фотобумаги Завантажте фотопапір

### Chargement du papier photoLoad the photo paper

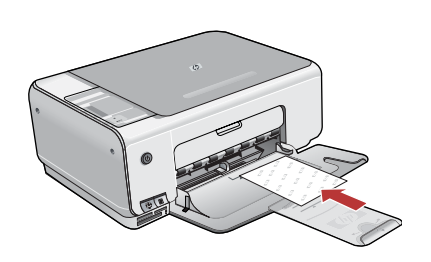

Извлеките обычную белую бумагу и загрузите листы фотобумаги из ознакомительного комплекта **стороной для печати вниз**. Сдвигайте направляющую ширины бумаги до тех пор, пока она не упрется в край листов бумаги. При загрузке фотобумаги обращайте внимание на направляющие, выгравированные на основании лотка для бумаги. После загрузки фотобумаги можно ознакомиться с функциями аппарата.

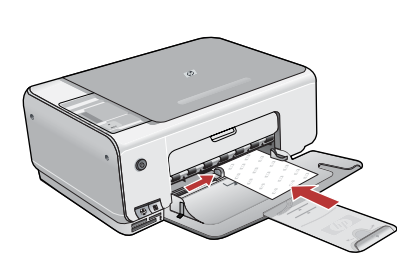

Вийміть звичайний білий папір і завантажте аркуші фотопаперу з пробної упаковки **стороною друку донизу**. Посуньте регулятор ширини паперу всередину до упору до краю паперу. Користуйтеся позначками, що вигравіювані на дні лотка для паперу, щоб правильно завантажити фотопапір. Тепер, коли фотопапір завантажено, можна випробувати функції.

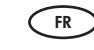

RU

UK

Retirez le papier ordinaire blanc et chargez les feuilles de papier photo fournies en exemple **face à imprimer vers le bas**. Faites glisser le guide de largeur vers l'intérieur jusqu'à ce qu'il touche le bord du papier. Des guides sont gravés sur le bac d'alimentation pour vous aider à positionner correctement le papier photo. Une fois celui-ci chargé, vous pouvez tester les fonctionnalités de votre périphérique.

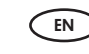

Remove the plain white paper, and load the sheets of photo paper from the sample pack **print side down**. Slide the paper-width guide inward until it stops at the edge of the paper.

Refer to the guides engraved in the base of the paper tray for help loading photo paper.

Now that you have loaded photo paper, you can try out the features.

#### Печать фотографии формата 10 x 15 см Надрукуйте фотографію 10 x 15 см ■ Print a 4 x 6 inch photo

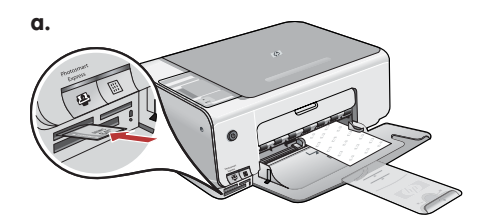

ПРЕДУПРЕЖДЕНИЕ. В аппарат можно помещать только одну карту памяти. Если в аппарат установлено несколько карт памяти, данные могут быть безвозвратно утрачены.

ПОПЕРЕДЖЕННЯ: Не вставляйте декілька карток пам'яті одночасно. Якщо вставити більше однієї картки пам'яті, може статися невиправна втрата даних.

**AVERTISSEMENT :** N'insérez pas plusieurs cartes mémoire en même temps. Si vous insérez plusieurs cartes mémoire, vous pouvez perdre irrémédiablement des données.

WARNING: Do not insert more than one memory card at a time. If more than one memory card is inserted, unrecoverable data loss might occur.

b.

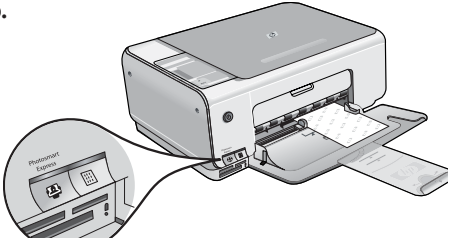

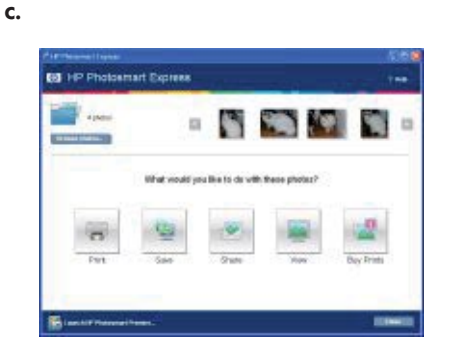

- RU) а. Поместите карту памяти в соответствующее гнездо карты памяти.
  - b. Нажмите кнопку **Photosmart Express** на передней панели устройства. На экране компьютера появляется окно программы HP Photosmart Express.
  - с. Нажмите кнопку Печать, далее следуйте инструкциям на экране для сохранения фотографий и обмена ими.
  - d. При появлении на экране окна **обзора обработки изображения**, нажмите "Готово".
  - e. Нажмите кнопку "Печать" в диалоговом окне HP Photosmart Express.
  - f. Выберите фотографии, которые требуется распечать, в диалоговом окне выбора фотографий и нажмите кнопку **Далее**.
  - g. Задайте параметры печати и нажмите кнопку Печать.

ик а. Вставте картку пам'яті у відповідне гніздо.

- b. Натисніть кнопку **Photosmart Express** на передній панелі пристрою. Програма HP Photosmart Express з'явиться на екрані
- с. Клацніть кнопку **Друк**, а потім виконайте інструкції для зберігання та передачі фотографій.
- d. Після того, як з'явиться екран **Image Action Summary** (Підсумок роботи з зображенням), клацніть Finish (Завершити).
- e. Коли з'явиться діалогове вікно **HP Photosmart Express**, клацніть кнопку Print (Друк).
- f. Виберіть фотографії, які бажаєте надрукувати, у діалоговому вікні Select Photos to Print (Вибір фото для друку) і клацніть **Next** (Далі).
- g. Виберіть опції друку і клацніть Print (Друк).
- a. Insérez la carte mémoire dans l'emplacement pour carte mémoire approprié.
   b. Appuyez sur le bouton Photosmart Express.
  - Le logiciel HP Photosmart Express s'affiche à l'écran.
  - c. Cliquez sur le bouton **Imprimer** et suivez les instructions à l'écran pour sauvegarder et transférer vos photos.
  - d. Lorsque l'écran Synthèse action sur image s'affiche, cliquez sur Terminer.
  - e. Lorsque la boîte de dialogue **HP Photosmart Express** s'affiche, cliquez sur le bouton Imprimer.
  - f. Sélectionnez les photos que vous voulez imprimer dans la boîte de dialogue Sélectionner les photos à imprimer et cliquez sur Suivant.
  - g. Choisissez les options d'impression et cliquez sur Imprimer.
- a. Insert your memory card into the appropriate memory card slot.
- b. Press the **Photosmart Express** button. The HP Photosmart Express software appears on your screen
  - c. Click the **Print** button, then follow the instructions on the screen to save and transfer your photos.
- d. When you see the Image Action Summary screen, click Finish.
- e. When the HP Photosmart Express dialog box appears, click the Print button.
- f. Select the photos you want to print in the Select Photos to Print dialog box and click **Next**.
- g. Select your printing options and click Print.

FR

EN

# Получение копии фотографии Réimpression d'une photo Передрукуйте фотографію Make a photo reprint

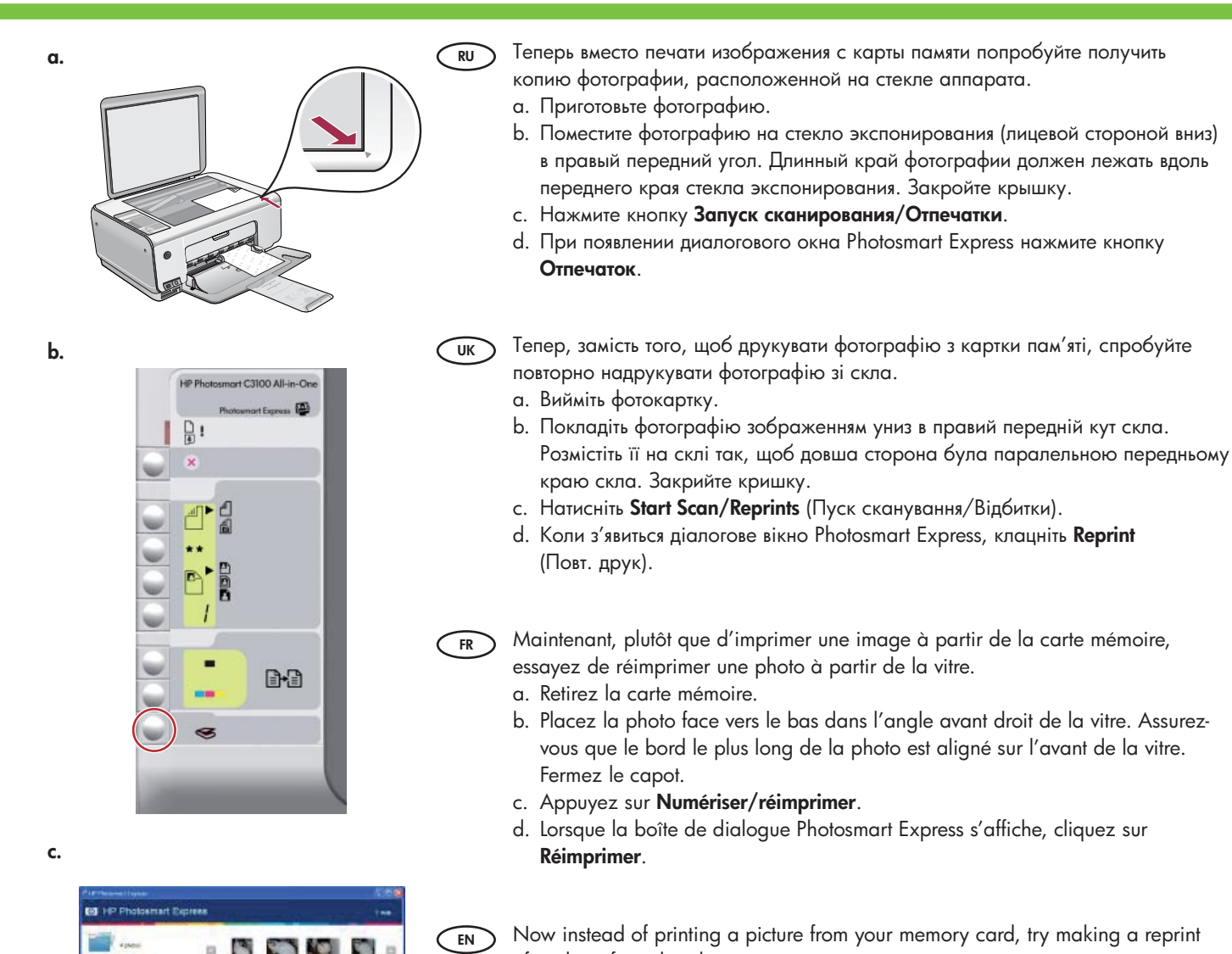

- of a photo from the glass.
- a. Remove the photo card.
- b. Place the photo face down on the right front corner of the glass. Make sure the long edge of the photo is along the front of the glass. Close the lid.
- c. Press Start Scan/Reprints.
- d. When the Photosmart Express dialog box appears, click Reprint.

 Pre-transmittant
 Silled

 I-P Tholoaniant Depress
 Free

 I-P Tholoaniant Depress
 Free

 I-P Tholoaniant Depress
 Free

 I-P Tholoaniant Depress
 Free

 I-P Tholoaniant Depress
 Free

 I-P Tholoaniant Depress
 Free

 I-P Tholoaniant Depress
 Free

 I-P Tholoaniant Depress
 Free

 I-P Tholoaniant Depress
 Free

 I-P Tholoaniant Depress
 Free

 I-P Tholoaniant Depress
 Free

 I-P Tholoaniant Depress
 Free

 I-P Tholoaniant Depress
 Free

 I-P Tholoaniant Depress
 Free

 I-P Tholoaniant Depress
 Free

 I-P Tholoaniant Depress
 Free

 I-P Tholoaniant Depress
 Free

 I-P Tholoaniant Depress
 Free

 I-P Tholoaniant Depress
 Free

 I-P Tholoaniant Depress
 Free

 I-P Tholoaniant Depress
 Free

 I-P Tholoaniant Depress
 Free

 I-P Tholoaniant Depress
 Free

 I-P Tholoaniant Depress
 Free

 I-P Tholoaniant Depress
 Free

 I-P Tholoaniant Depress
 Free

 I-P Tholoaniant Depress
 Free

 I-P Tholoaniant Depress
 Free

 I-P

Получение цветной копии
 Copie couleur
 Створення кольорової копії
 Make a color copy

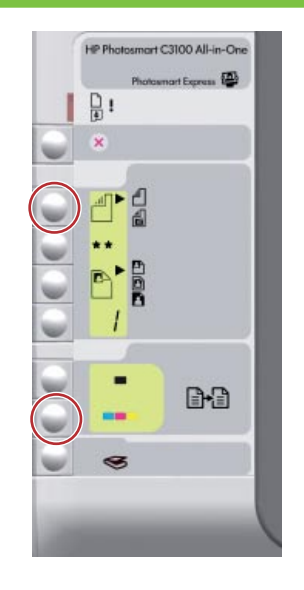

RU
 Теперь получите простую копию фотографии, размещенной на стекле экспонирования.
 а. Нажмите кнопку "Тип" и выберите Фотобумага.
 b. Нажмите кнопку Запуск цветного копирования.

- UK І нарешті, просто зробіть копію фотографії зі скла. а. Натисніть кнопку Туре (Тип), щоб вибрати Photo Paper (Фотопапір).
  - b. Натисніть Пуск кольорового копіювання.

Enfin, effectuez une simple copie de la photo à partir de la vitre.
 a. Appuyez sur le bouton Type pour sélectionner Papier photo.
 b. Appuyez sur Copier, couleur.

Finally, make a simple copy of the photo from the glass. a. Press the **Type** button to select **Photo Paper**.

b. Press Start Copy Color.

Печать листа пробных отпечатков
 Іmpression d'un index photos
 Надрукуйте тестову сторінку
 Print a proofsheet

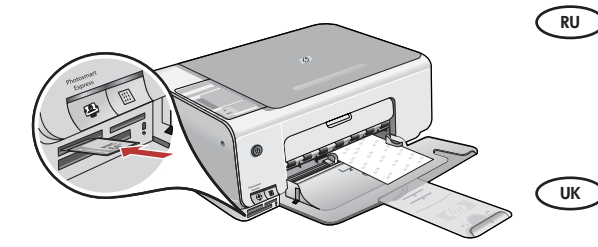

Пист пробных отпечатков - быстрый способ выбора фотографий и печати непосредственно с карты памяти без использования компьютера. Вставьте карту памяти из цифровой камеры в соответствующее гнездо и нажмите кнопку "Лист пробных отпечатков" для печати листа пробных отпечатков.

Тестова сторінка – це простий спосіб вибору та друку фотографій безпосередньо з картки пам'яті без використання комп'ютера. Якщо є картка пам'яті камери, вставте її знову і натисніть кнопку Proofsheet (Тестова сторінка), щоб надрукувати тестову сторінку.

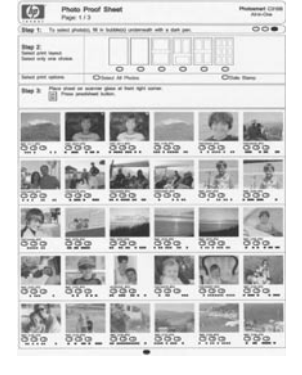

FR L'index photos permet de sélectionner très facilement des photos et de les imprimer directement à partir d'une carte mémoire, sans avoir à utiliser l'ordinateur. Si vous avez une carte mémoire provenant de votre appareil photo, insérez-la à nouveau et appuyez sur le bouton Index photos pour imprimer un index photos.

EN A proofsheet is a simple way to select photos and make prints directly from a memory card without using your computer. If you have a memory card from your camera, insert it again and press the Proofsheet button to print a proofsheet. Устранение неполадок
 Усунення несправностей

### DépannageTroubleshooting

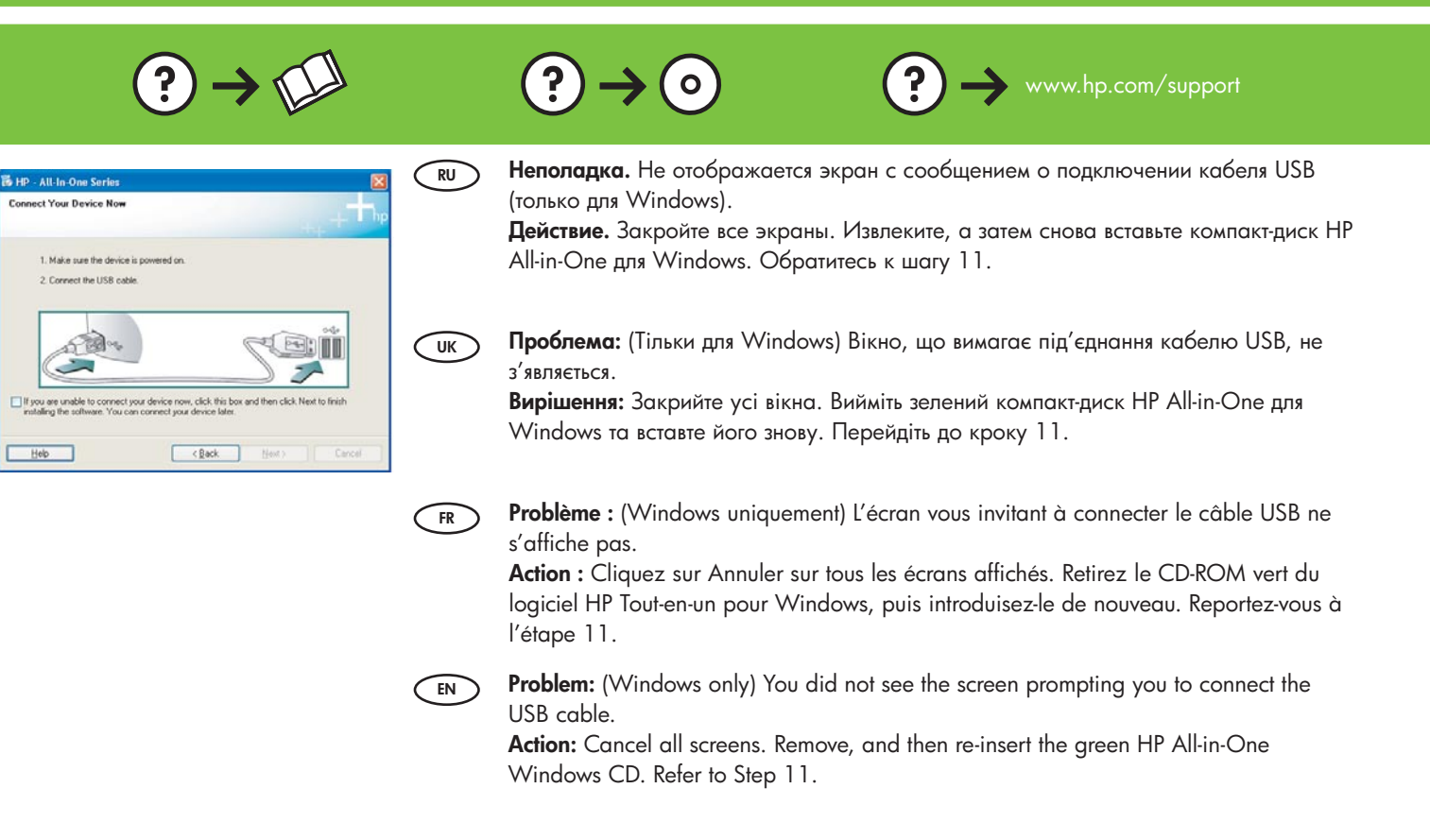

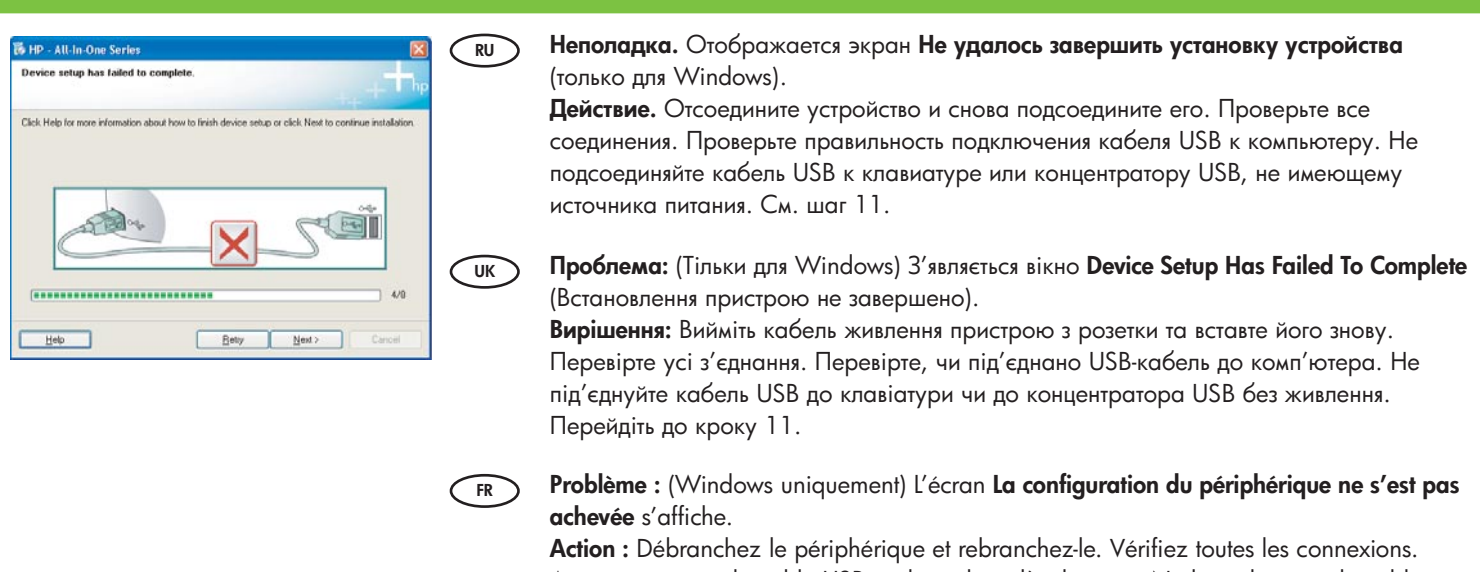

**Action :** Débranchez le périphérique et rebranchez-le. Vérifiez toutes les connexions. Assurez-vous que le câble USB est branché à l'ordinateur. Ne branchez pas le câble USB sur un clavier ni sur un concentrateur USB non doté de sa propre alimentation. Reportez-vous à l'étape 11.

Problem: (Windows only) The Device Setup Has Failed To Complete screen displays. Action: Unplug the device and plug it in again. Check all connections. Make sure the USB cable is plugged into the computer. Do not plug the USB cable into a keyboard or a non-powered USB hub. Refer to step 11.

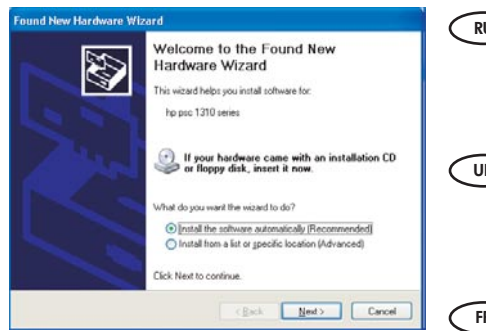

 RU
 Неполадка. Отображается экран "Установка оборудования Microsoft" (только для Windows).

 Действие. Закройте все экраны. Отсоедините кабель USB, а затем вставьте зеленый компакт-диск HP All-in-One для Windows. Обратитесь к шагам 11 и 12.

 UK
 Проблема: (Windows) З'явиться екран Microsoft Add Hardware (Додати пристрій).

 Вирішення: Закрийте усі вікна. Від'єднайте кабель USB та вставте зелений компакт-диск HP All-in-One для Windows. Виконайте кроки 11 і 12.

 FR
 Problème : (Windows) L'écran Microsoft Ajout de matériel s'affiche.

 Action : Cliquez sur Annuler sur tous les écrans affichés. Débranchez le câble USB, puis introduisez le CD-ROM vert du logiciel HP Tout-en-un pour Windows. Reportez-vous aux

Problem: (Windows) The Microsoft Add Hardware screen appears. Action: Cancel all screens. Unplug the USB cable, and then insert the green HP All-in-One Windows CD. Refer to Steps 11 and 12.

étapes 11 et 12.

#### ∞ Описание значков

💌 Пояснення до піктограм

## Descriptif des icônesIcons explanation

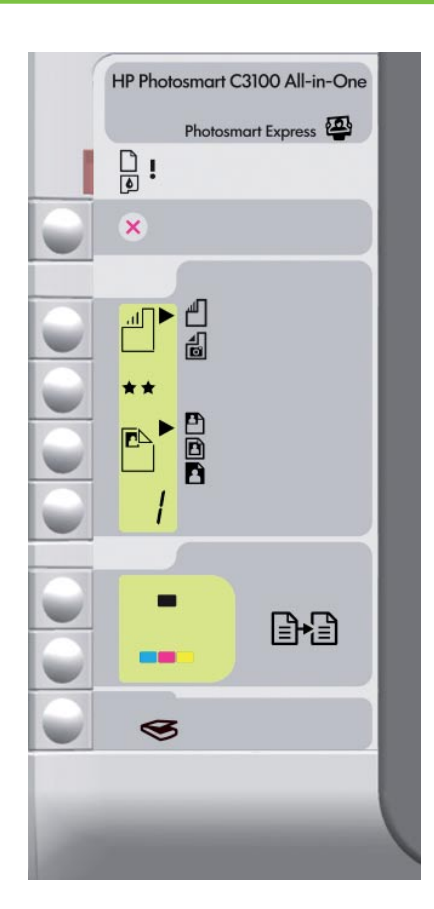

| D        | Проверка бумаги<br>Перевірка паперу                         | Vérifier papier<br>Check Paper                             |
|----------|-------------------------------------------------------------|------------------------------------------------------------|
| ۵        | Проверка картриджей<br>Перевірка друкуючих картриджів       | Vérifier cartouches d'impression<br>Check Print Cartridges |
| ×        | Отмена<br>Скасувати                                         | Annuler<br>Cancel                                          |
|          | Обычная бумага<br>Звичайний папір                           | Papier ordinaire<br>Plain Paper                            |
| d<br>D   | Фотобумага<br>Фотопапір                                     | Papier photo<br>Photo Paper                                |
| **       | Качество<br>Якість                                          | Qualité<br>Quality                                         |
|          | Исходный размер<br>Реальний розмір                          | Taille réelle<br>Actual Size                               |
|          | Масштабирование для заполнения листа<br>Змінити за розміром | Redimensionner<br>Resize to Fit                            |
| <b>X</b> | Без полей<br>Без полів                                      | Sans bordures<br>Borderless                                |
| /        | Копии<br>Копії                                              | Copies<br>Copies                                           |
|          | Запуск Ч/Б копирования<br>Пуск чорно-білого копіювання      | Copier, Noir<br>Start Copy Black                           |
|          | Запуск цветного копирования<br>Пуск кольорового копіювання  | Copier, Couleur<br>Start Copy Color                        |
| 9        | Запуск сканирования/Отпечаток<br>Пуск сканування/Відбитки   | Numériser/réimprimer<br>Start Scan/Reprints                |